## Sam's Club Purchases Vendor #25 Vendor Sourcing: PACE #P00170

### **Non-Membership Holders**

#### (NOT PICKED UP BY THE WAREHOUSE)

- Create a shopping cart at samsclub.com (Must be set to North Richland Hills location and all items must be available for pick up)
- Enter a blanket PO (Amount)
- Notate reason for requisition in the "Vendor Sourcing Notes" section
  - Description of event or meeting
  - Date(s) of event or meeting
  - Description of supplies example: Office Supplies
  - Specify the requested date & time to pick-up order at Sam's
- List out the generic types of items to be purchased on ONE line
- Total cost needs to be rounded up
- Delivery reference needs to state who will be picking up the order
- Attach shopping cart to requisition (See instructions below)
- Once PO approved purchasing will place order & notify you when the order is set for pick up
- "Delivery Reference" will pick up order at customer service desk
- Email receipt to purchasing
- Purchasing will liquidate the PO

## Warehouse Pick Up Only

#### (ONLY FOR ORDERS > \$250 OR LARGE ITEMS)

- Create a shopping cart at samsclub.com (Must be set to North Richland Hills location and all items must be available for pick up)
- Enter a blanket PO (Amount)
- Notate reason for requisition in the "Vendor Sourcing Notes" section
  - Must state "For Warehouse Pickup"
  - Description of event or meeting
  - Date(s) of event or meeting
  - Description of supplies example: Office Supplies
- List out the generic types of items to be purchased on ONE line
- Attach shopping cart
- Once approved Purchasing places the order with Sam's
- Warehouse will pick-up and deliver to the location indicated on the PO
- Purchasing will liquidate the PO

### **Membership Holders**

#### (CAMPUS/DEPT. MUST HAVE THEIR OWN MEMBERSHIP CARD)

- Complete Purchase Request Form or enter P-Card requisition for orders over threshold
- If over threshold, in P-Card Requisition: Notate reason for requisition in the "Vendor Sourcing Notes" section
  - Description of event or meeting
  - Date(s) of event or meeting
  - Description of supplies example: Office Supplies
- Once approved the purchase can be made in-person or pick and pull option
- Warehouse cannot pick up pick and pull orders placed by the campus/dept.
- Once purchase is complete the pcard transaction must be reconciled in Munis

- 1. Go to https://www.samsclub.com/
- 2. Set "Club" to North Richland Hills locations

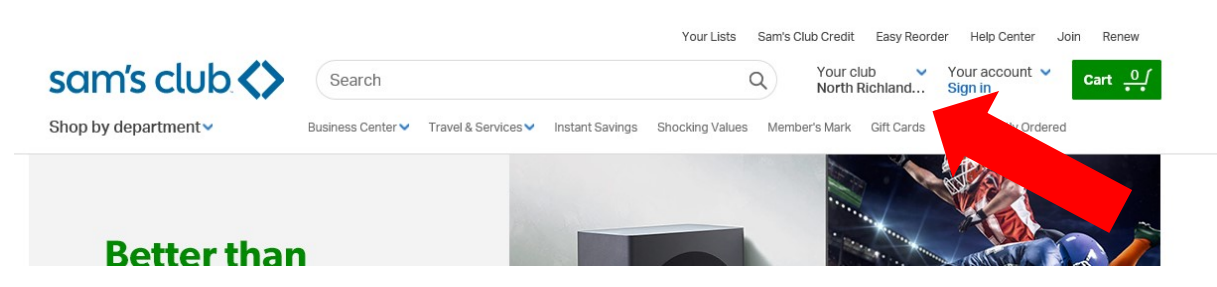

- 3. Search for desired items
- 4. Narrow search to "Pick it up today" items

## **Bottled Water**

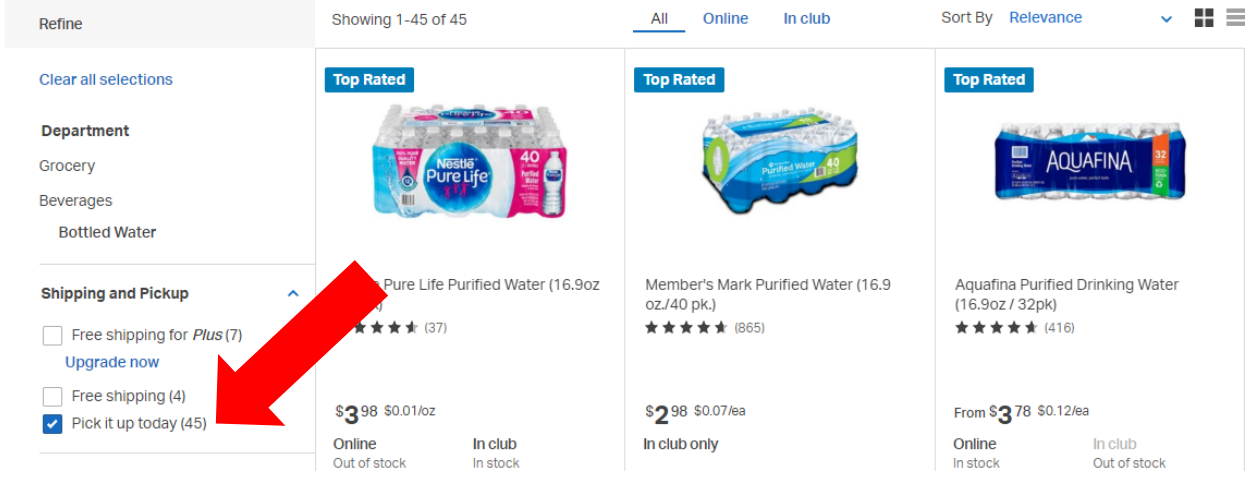

- 5. Add desired items to cart
- 6. Once done adding items click "Cart"

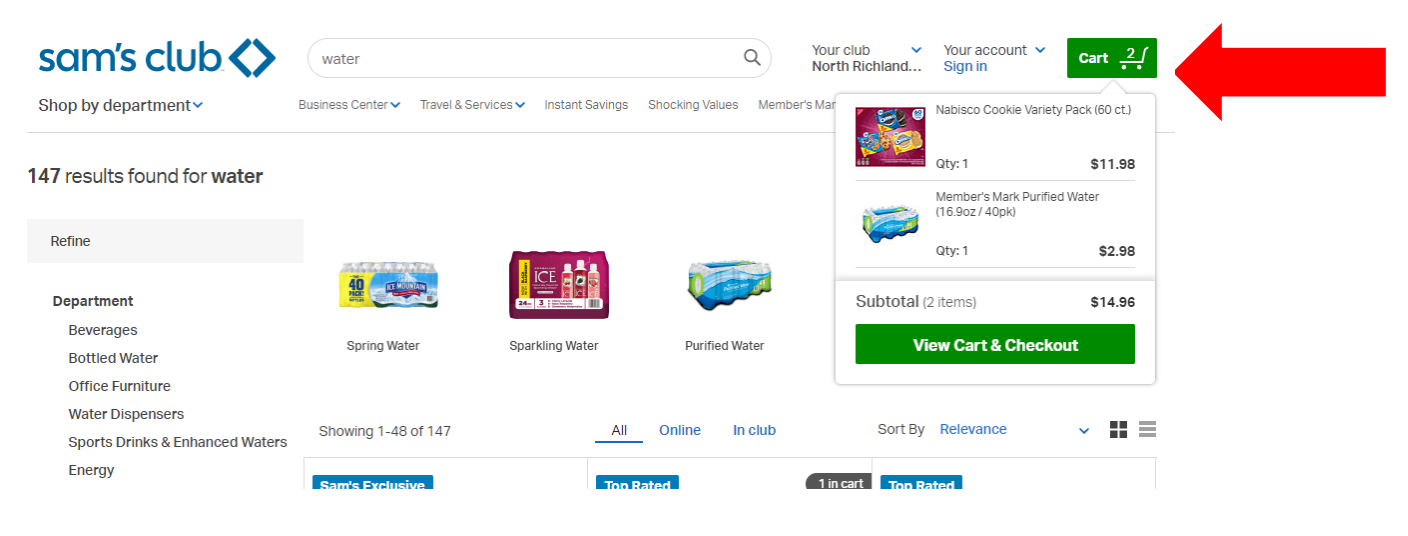

7. Click "View Cart & Checkout"

| sam's club 🔇                              | water                         |                          | ٩              | Your club 🗸 🗸         | Your account 🗸<br>Sign in                          | Cart <u>2</u> ∫    |
|-------------------------------------------|-------------------------------|--------------------------|----------------|-----------------------|----------------------------------------------------|--------------------|
| Shop by department 🗸                      | Business Center 🗸 Travel & Se | Shocking Values Member's | Mar            | Nabisco Cookie Variet | y Pack (60 ct.)                                    |                    |
| 147 results found for water               |                               |                          |                |                       | Qty: 1<br>Member's Mark Purifie<br>(16.9oz / 40pk) | \$11.98<br>d Water |
| Refine                                    | 4.5.5.5.7.N.N.                |                          |                |                       | Qty: 1                                             | \$2.98             |
| Department                                | <b>4</b>                      |                          | <b>A</b>       | Subtotal              | (2 items)                                          | \$14.96            |
| Beverages<br>Bottled Water                | Spring Water                  | Sparkling Water          | Purified Water | V                     | iew Cart & Check                                   | out                |
| Office Furniture<br>Water Dispensers      | Showing 1 /8 of 1/7           | A11                      | Online In club | Sort B                | / Relevance                                        | × III =            |
| Sports Drinks & Enhanced Waters<br>Energy | Sam's Exclusive               | Top                      | Rated          | 1 in cart Top F       | Rated                                              | · •                |

### 8. Print Cart

Option 1- Print Cart, scan and attach to Munis requisition

Or

Option 2- Save Cart as PDF file

1. Ctrl + P, set destination to Microsoft Print to PDF and Print

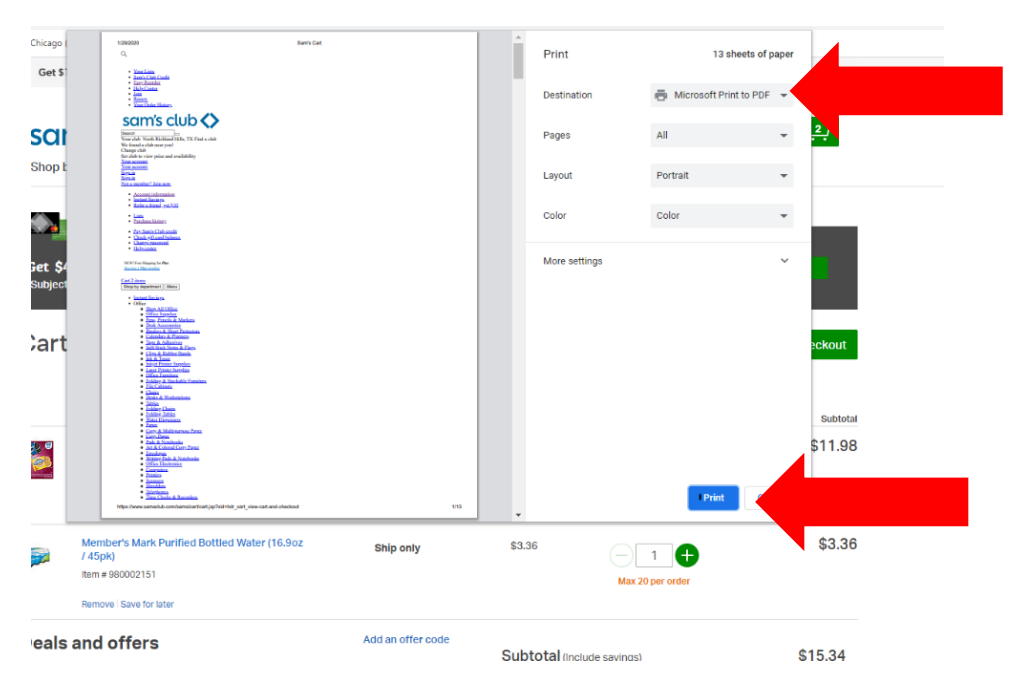

2. Enter File Name and save to desired destination

3. File is now ready to save as PDF and can be attached to Requisition in Munis